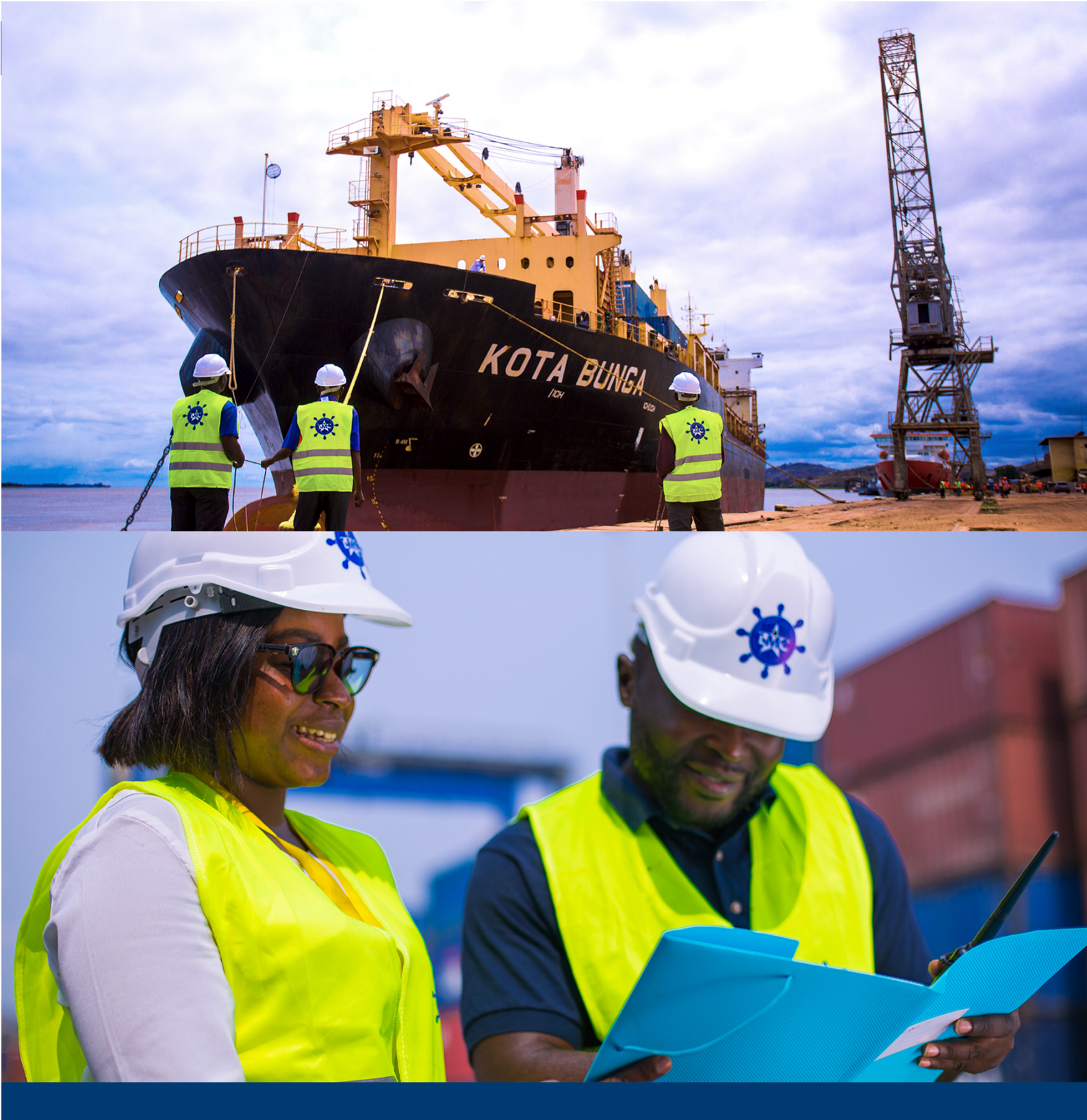

# LIGNES MARITIMES CONGOLAISE, SA Armement National

Manuel d'utilisation de la plateforme LMC SERVICES Pour le TRANSITAIRE (Import-Export)

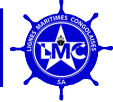

# Table des matières

| INTRODUCTION                                                     |
|------------------------------------------------------------------|
| Chapitre 1 : Exigence                                            |
| 1.1. Système d'exploitation pris en charge3                      |
| 1.2. Navigateur Web prise en charge4                             |
| 1.3. Internet                                                    |
| 1.4. Langue                                                      |
| Chapitre 2 : Présentation de LMC SERVICES                        |
| 2.1. Tableau de bord                                             |
| 2.1.1. Barre de haut                                             |
| 2.1.2. Volet Gauche                                              |
| 2.1.3. Volet Droit                                               |
| Chapitre 3 : Comment utiliser le logiciel8                       |
| 3.1. Enregistrement d'entreprise8                                |
| 3.2. Connexion                                                   |
| 3.3. Créer un utilisateur9                                       |
| 3.4. Créer une opération10                                       |
| 3.5. Traitement d'une opération14                                |
| 3.5.1. Payement par Provision                                    |
| 3.5.2. Payement Cash                                             |
| 3.6. Obtention d'une Attestation de Transport Maritime, (ATM) 16 |
| 3.7. Rapport des opérations17                                    |
| Chapitre 4 : Conclusion                                          |

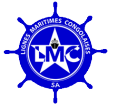

### **INTRODUCTION**

Dans la nouvelle politique de gestion de la Direction Générale, les Lignes Maritimes Congolaises, SA a eu la mission de procéder à la numérisation de ses services et ses processus de travail anciennement effectués manuellement, en vue d'améliorer considérablement la performance des différents rouages et le délai de traitement des données.

Ce guide d'utilisation du logiciel LMC SERVICES s'adresse aux Agents Maritimes et transitaires qui interagissent sur la plateforme avec les préposés LMC, et les partenaires dans le cadre de la gestion et de la perception des droits de trafic qui permet l'obtention de **l'Attestation de Transport Maritime (ATM)**, selon la vision du Directeur Général, Monsieur Jean Claude MUKENDI MBIYAMUENZA.

### **Chapitre 1 : Exigence**

### 1.1. Système d'exploitation pris en charge

Un système d'exploitation (OS) est un logiciel système qui gère le matériel informatique des logiciels, des ressources logicielles et fournit des services communs pour les programmes. Les systèmes d'exploitation se trouvent sur de nombreux appareils qui comprennent un ordinateur, des téléphones portables et consoles de jeux vidéo aux serveurs Web et supercalculateurs.

Ci-dessous les versions prises en charge par différents systèmes d'exploitation.

#### **Microsoft Windows**

- 1. Windows 7 8
- 2. Windows 10
- 3. Windows 11

#### Mac OS

- 1. OS X 10.10 Yosemite
- 2. OS X 10.11 El Capitan
- 3. MacOs 10.12 Sierra
- 4. MacOs 10.13 High Sierra
- 5. MacOs 10.14 Mojave
- 6. MacOs 10.15 Catalina
- 7. MacOs 11 Big Sur

#### Autre(s)

D'autres systèmes d'exploitation différents sont pris en charge, mais certains n'offrent pas un support complet. Ci-dessous une courte liste :

- 1. Système d'exploitation Android
- 2. iOS : Apple Smartphone OS
- 3. Linux : noyau du système d'exploitation open source

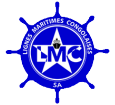

### 1.2. Navigateur Web prise en charge

Un navigateur Web (communément appelé navigateur) est un logiciel d'application pour accéder au World Wide Web (WWW). Pour accéder à la plate-forme LMC SERVICES, l'utilisateur aura besoin d'un navigateur qui prend en charge les contenus nécessaires de notre plate-forme, ci-dessous la liste des navigateurs supportés :

- 1. Google Chrome
- 2. Firefox ou Safari

### 1.3. Internet

Internet est le système global d'ordinateurs interconnectés réseaux qui utilisent la suite de protocoles Internet (TCP/IP) pour communiquer entre les réseaux et les appareils. C'est un réseau de réseaux qui se compose de réseaux privés, publics, universitaires, commerciaux et gouvernementaux, de portée mondiale, relié par un large éventail de technologies électroniques, sans fil et optiques technologies de mise en réseau. Pour que ce système fonctionne correctement, un débit minimum du réseau internet de 5 Mbps est fortement recommandé.

### 1.4. Langue

LMC SERVICES est disponible en trois langues :

- Français, Anglais et Mandarin (Chinois)

Note : une fois accéder à la plate-forme, ce dernier prend en charge automatiquement la langue du navigateur tenant compte des langues précitées.

# **Chapitre 2 : Présentation de LMC SERVICES**

| LMC/Transitaire                                                     | [0,00 USD]                              | DIRECTEUR Se déconnecter            |
|---------------------------------------------------------------------|-----------------------------------------|-------------------------------------|
| Accueil<br>Réinitialiser Le Mot De Passe<br>Cœur                    | Accueil<br>Lignes Maritimes Congolaises |                                     |
| <ul> <li>Utilisateur</li> <li>Service</li> <li>Opération</li> </ul> | Performance de la période par opération |                                     |
| Portefeuille Transaction                                            | 0.9<br>0.8<br>0.7<br>0.6                |                                     |
|                                                                     | 0.5                                     | Présentation globale des opérations |
|                                                                     | 02                                      |                                     |
|                                                                     |                                         |                                     |
|                                                                     |                                         |                                     |

Figure 1 : Tableau de bord

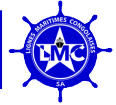

### 2.1. Tableau de bord

### 2.1.1. Barre de haut

#### La barre de haut affiche les différentes informations telle que :

- a. Le nom de l'entreprise,
- b. Le solde de la provision,
- c. Les informations du compte,
- d. La déconnexion.

### 2.1.2. Volet Gauche

#### Le volet gauche du tableau de bord affiche les menus suivants ;

#### (1) Utilisateur :

Cette option donne à un utilisateur la possibilité **d'ajouter** un autre utilisateur de son entreprise et faire **une recherche** des utilisateurs, s'il y en a beaucoup. Un tableau affiche toutes les informations relatives aux utilisateurs dont :

- 1. Identifiant;
- 2. Prénom ;
- 3. Nom de famille ;
- 4. Adresse mail;
- 5. Nom de l'Entreprise ;
- 6. Nom du Bureau ;
- 7. C'est actif; et
- 8. Actions : Cette colonne donne les possibilités de :
  - Modifier les informations d'un utilisateur, et
    - D'afficher les informations d'un utilisateur si nécessaires.

### (2) Opération :

Cette option est la partie la plus importante de la plateforme qui nous permet de **créer ou ajouter** une opération, d'exporter en format Excel le résumé de toutes les opérations se rapportant à l'Entreprise et faire **une recherche** des opérations créer. Elle se présente en deux parties, une partie qui affiche un tableau qui résume toutes les informations relatives à chaque opération (Trafics) créer et une autre partie qui affiche des champs de filtre de contenu.

La première partie affiche un tableau dont les colonnes se présentent comme suit :

- 1. Identifiant (Numéro attribué à chaque opération. Ex : #467) ;
- 2. Nom de l'entreprise ;
- 3. Statut de l'opération ;
- 4. Coût de l'ATM en USD;
- 5. Mode de payement ;
- 6. Date et heure de la création ;
- 7. Date et heure de la Mise à jour ;
- 8. Actions : Cette colonne donne les possibilités de :

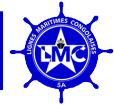

- Modifier les informations d'une opération lorsqu'elle n'est pas encore soumise, et
- D'afficher les informations relatives à une opération.

La Deuxième partie affiche des champs de filtre de contenu qui traite les données liées aux opérations, ces filtres sont :

- 1. Transport (Navire, Camion et Train);
- 2. Statut (Créé, Soumis, Pré-validé, validé, Complété, Payé et Rejeté) ;
- 3. Port de chargement (Tous les ports) ;
- 4. Point d'origine (Tous les ports);
- 5. Poste frontalier (KASUMBALESA, PWETO, SAKANIA, BANANA et BUKAVU);
- 6. Bureau de LMC (Lubumbashi, Kolwezi et Kalemie);
- 7. Mise à jour : Plage des dates de mise à jour ;
- 8. Crée : Plage des dates de création ;
- 9. Bouton : Soumettre

### (3) Transaction :

Cette option nous permet de voir et de rechercher le résumé de toutes les opérations payées, non payées et en attente de payement. Elle se présente également en deux parties, une partie qui affiche un tableau qui résume toutes les informations relatives à chaque opération (Trafics) et une autre partie qui affiche des champs de filtre de contenu.

La première partie affiche un tableau dont les colonnes se présentent comme suit :

- 1. Identifiant (Numéro attribué à chaque opération. Ex : #467) ;
- 2. Nom de l'entreprise ;
- 3. Montant en USD :
- 4. Méthode de payement ;
- 5. Statut de l'opération ;
- 6. Date et heure de la création ;
- 7. Actions : Cette colonne donne les possibilités de :
  - Modifier les informations d'une opération lorsqu'on veux passer au payement, et
  - D'afficher les informations relatives à une opération.

La Deuxième partie affiche des champs de filtre de contenu qui traite les données liées aux opérations, ces filtres sont :

- 1. Statut (Créé, Soumis, Pré-validé, validé, Complété, Payé et Rejeté) ;
- 2. Crée : Plage des dates de création ;
- 3. Mise à jour : Plage des dates de mise à jour ;
- 4. Bouton : Soumettre

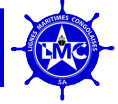

### 2.1.3. Volet Droit

#### Le volet droit du tableau de bord affiche les informations suivantes ;

#### (1) Cadrant de statut des opérations

| CRÉE       | : Nouvelle opération créée à l'importation ou l'exportation.                                                                          |
|------------|----------------------------------------------------------------------------------------------------|
| SOUMIS     | : Opération enregistrée et soumise par le transitaire pour traitement par LMC.                                                        |
| PRE-VALIDÍ | : Opération pré validation par les agents vérificateurs de LMC.                                                                       |
| EN REVUE   | : Opération nécessitant plus d'informations de la part de LMC ou son partenaire afin de passer à la validation.                       |
| VALIDÉ     | : Opération validée par les chefs de service LMC pour facturation automatique et envoi de la Note de Débit qui enclenche le payement. |
| REJETE     | : Opération rejetée lorsque la déclaration ne correspond pas aux données                                                              |
|            | réelles se trouvant sur le Bulletin de pesage.                                                                                        |
| COMPLÉTÉ   | : Opération payé qui génère automatiquement l'ATM pour                                                                                |
|            | téléchargement et impression.                                                                                                    |

### (2) Graphiques de performance des opérations

Les statistiques affichent deux sortes de diagramme de performance de nombre des opérations par période.

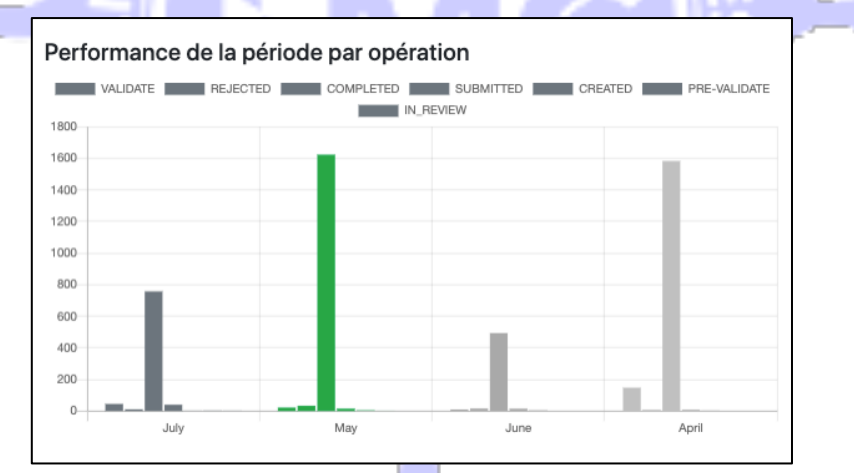

Figure 2 : Histogramme des performances

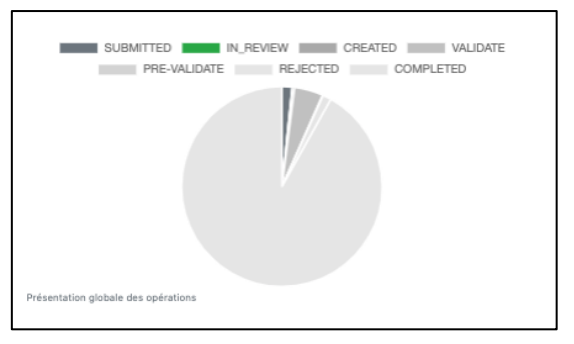

Figure 3 : Secteur des performances

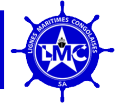

## **Chapitre 3 : Comment utiliser le logiciel**

Ce chapitre présente les différentes opérations et étapes que le Client effectuera, afin d'obtenir son document ATM. URL principale : <u>https://service.lmc-rdc.com</u>

### 3.1. Enregistrement d'entreprise

Dans cette section, nous présentons comment l'Agent Maritime/transitaire enregistre son entreprise dans le système. URL : <u>https://service.lmc-rdc.com/create-company</u>

| Lignes Maritimes Congolaises                                            |
|-------------------------------------------------------------------------|
| nugoien                                                                 |
| Register your company                                                   |
| Start use LMC service and save time/money<br>Company name*              |
|                                                                         |
| Adresse électronique*                                                   |
|                                                                         |
| Dhope number*                                                           |
|                                                                         |
| +24300000000                                                            |
| Address*                                                                |
|                                                                         |
| City*                                                                   |
|                                                                         |
| Pavs*                                                                   |
|                                                                         |
| Postal Code*                                                            |
|                                                                         |
| ☑ I read & accept the terms & conditions<br>Aware of term and condition |
| Submit                                                                  |
| Logh                                                                    |

Figure 4 : Formulaire d'enregistrement d'entreprise

Dans ce formulaire, tous les 7 champs sont requis, une fois rempli et soumis, l'e-mail saisi recevra un e-mail de confirmation.

Note : Une fois ce formulaire soumis, l'Agent Maritime/Transitaire devra attendre que l'opérateur LMC valide son inscription et qu'il reçoive un e-mail contenant ses informations d'identification.

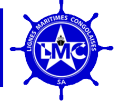

### 3.2. Connexion

Une fois que l'utilisateur a reçu les informations d'identification, à partir du tableau de bord de connexion réf URL ci-dessous, l'utilisateur peut se connecter à son tableau de bord principal. <u>https://service.lmc-rdc.com/login/</u>

| LIGNES Maritimes Congolaises | Welcome<br>Authenticate your business from here |
|------------------------------|-------------------------------------------------|
| NAMITIMES COM                | Email*                                          |
| SA SA                        | Mot de passe*                                   |
| <b>T</b>                     | Login                                           |
| Get your ATM                 | Forgot password                                 |
| Armement National            | Register                                        |
|                              |                                                 |
|                              |                                                 |

### 3.3. Créer un utilisateur

Le système actuel permet à l'utilisateur d'ajouter un sous-utilisateur lié au compte afin de partager la charge de travail des opérations.

Ajouter un nouvel utilisateur repose sur 4 étapes principales qui sont :

- 1. Sélectionnez Utilisateur(s) : Veuillez cliquer sur Utilisateur(s) situé(s) sur le volet gauche du tableau de bord une fois connecté. (*Figure 3*)
- 2. Ajouter un utilisateur : cliquez sur le bouton Ajouter un utilisateur situé à droite/en haut côté de la page.
- 3. Remplissez le formulaire : Remplissez le formulaire qui contient, le Prénom, le Nom et l'adresse mail. (*Figure 4*)

Une fois le formulaire de nouvel utilisateur rempli et soumis, l'email renseigné qui recevra un email de confirmation contenant ses informations d'identification pour se connecter à la plate-forme.

*Note : Tous les utilisateurs créés seront liés au compte actuel de l'entreprise, ils héritent de toutes les autorisations de l'utilisateur créateur.* 

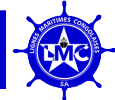

### LIGNES MARITIMES CONGOLAISES SA

| TRANSITAIRE                              | [0,00 USD]  |           |                |                               |                     |            |             | Directeur Se déconnecter |
|------------------------------------------|-------------|-----------|----------------|-------------------------------|---------------------|------------|-------------|--------------------------|
| Accueil<br>Réinitialiser Le Mot De Passe | Utilisa     | ateur     |                |                               |                     | 2          |             | Ajouter                  |
| Cœur<br>• Utilisateur 1                  | Rechercher  |           |                |                               |                     |            |             | Rechercher               |
| Service                                  | Identifiant | Prénom    | Nom De Famille | E-Mail                        | Nom De L'entreprise | Officename | C'est Actif | Actions                  |
| o Onération                              | 406         | -         | -              | christianntumwa2013@gmail.com | TRANSITAIRE         | -          | Vrai        | Modification   Afficher  |
| • Operation                              | 211         | Directeur | -              | olivier.meli007@gmail.com     | TRANSITAIRE         | -          | Vrai        | Modification   Afficher  |
|                                          |             |           |                | 1                             | Suivant             |            |             |                          |
|                                          |             |           |                |                               |                     |            |             |                          |
|                                          |             |           |                |                               |                     |            |             |                          |
|                                          |             |           |                |                               |                     |            |             |                          |
|                                          |             |           |                |                               |                     |            |             |                          |
|                                          |             |           |                |                               |                     |            |             |                          |
|                                          |             |           |                |                               |                     |            |             |                          |
| https://service.lmc-rdc.com/list/core/u  | iser        |           |                |                               |                     |            |             |                          |

Figure 6 : Créer l'utilisateur étape 1

| TRANSITAIRE                              | [0,00 USD] Directeur Se déconnecte                                                                               | er |
|------------------------------------------|----------------------------------------------------------------------------------------------------|----|
| Accueil<br>Réinitialiser Le Mot De Passe | Créer Un Utilisateur Utilisateurs Enregistrer                                                                    |    |
| Cœur                                     | Nom                                                                                                    | 1  |
| <ul> <li>Utilisateur</li> </ul>          |                                                                                                    | I  |
| Service                                  | Prénom                                                                                                    | I  |
| <ul> <li>Opération</li> </ul>            |                                                                                                    | 1  |
|                                          |                                                                                                    | I  |
|                                          | Courriel *                                                                                                    | I  |
|                                          |                                                                                                    | I  |
|                                          | Actif Précise si l'utilisateur doit être considéré comme actif. Décochez ceci plutôt que de supprimer le compte. | I  |
|                                          |                                                                                                    | I  |
|                                          |                                                                                                    |    |
|                                          |                                                                                                    |    |
|                                          |                                                                                                    |    |
|                                          |                                                                                                    |    |
|                                          |                                                                                                    |    |
|                                          |                                                                                                    |    |
|                                          |                                                                                                    |    |
|                                          |                                                                                                    |    |
|                                          |                                                                                                    | 1  |

Figure 6.1 : Créer un utilisateur étape 2

#### 3.4. Créer une opération

Dans cette section, nous verrons comment créer une nouvelle opération à l'Importation ou à l'Exportation et vérifier le statut de l'opération, la facture et l'ATM.

Afin de créer une nouvelle opération, la première étape est de cliquer sur le menu **Opération** pour accéder à la page Opération, cliquer ensuite sur le bouton **Ajouter** pour accéder au formulaire unique de déclaration de la cargaison.

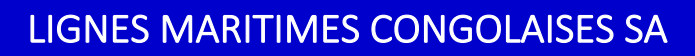

| A DECEMBER OF |  |
|---------------|--|
|               |  |
|               |  |
| 50            |  |

| TRANSITAIRE               | [0,00 \$US]                                                                                                 | Manager Logout |
|---------------------------|----------------------------------------------------------------------------------------------------|----------------|
| Accueil<br>Reset Password | Operation 2                                                                                                 | Ajouter Export |
| Core                      | Rechercher Rechercher                                                                                       | Transport      |
| • Utilisateur             | Id Company name Status Cost Dayment method Created Undated Actions                                          | ······ •       |
| Service                   | 1498 TRANSITAIRE (VALIDATE) 2731 31 WALLET 14 décembre 2021 11:13 28 juin 2022 20:43 Modification Láfficher | Status         |
| • Operation               | 1497 TRANSITAIRE GERATED - WALLET 14 décembre 2021 11:07 28 juin 2022 20:44 Modification   Afficher         | <b>v</b>       |
| A                         | 865 TRANSITAIRE VALUATE 177,36 WALLET 11 novembre 2021 13:53 28 juin 2022 20:43 Modification   Afficher     | Load port      |
| T                         | 855 TRANSITAIRE VALIDATE 202,40 WALLET 11 novembre 2021 09:56 28 juin 2022 20:43 Modification   Afficher    |                |
| 1                         |                                                                                                    | Origin point   |

Figure 7 : Nouvelle opération

Dans cette nouvelle version de LMC SERVICES, nous avons développé pour l'instant que la partie EXPORTATION tandis que la partie IMPORTATION sera développée prochainement. L'opération d'exportation consiste à saisir les données d'une marchandise en provenance de la République Démocratique du Congo par Navire ou Camion.

Cette étape est divisée en 3 étapes qui sont :

1. <u>Formulaire d'opération</u> : Remplissez le formulaire de l'opération avec le détail principal.

Quatre (8) Informations sont requises à ce stade :

- Transport (\*)
- Type d'opération (\*)
- Transitaire/Agent maritime
- Numéro Manifeste/Bulletin de pesage (\*)
- Joindre Manifeste/Bulletin de pesage (PDF, JPG, JPEG, PNG) (\*)
- Importateur/Exportateur
- Port de Chargement (\*)
- Point d'origine (\*)
- Frontière ou point de sortie (\*)

Une fois les détails principaux de l'opération sont saisis, il ne restera plus qu'à ajouter les informations sur le produit dont les champs de saisi se trouve sur le même formulaire.

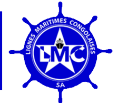

| LMC/Transitaire           | [0,00 \$US]                       |                                                              |                            |                          | DIRECTEUR Logout |
|---------------------------|-----------------------------------|--------------------------------------------------------------|----------------------------|--------------------------|------------------|
| Accueil<br>Reset Password | Create Operation                  |                                                              |                            |                          | Enregistrer      |
| Core                      | Transport*                        | Operation Type*                                              |                            | Forwarder/Shipping Agent |                  |
| • Utilisateur             | Vessel                            | ▶                                                            | ~                          |                          |                  |
| Service                   | Manifest/BP n°*                   | BP/Manifest Document                                         |                            | Importator/Exportator    |                  |
| • Operation<br>Wallet     |                                   | Choisir un fichier Aucu<br>Format supported : pdf, jpg, jpeg | n fichier choisi<br>I, png |                          |                  |
| • Transaction             | Load port*                        | Origin point*                                                |                            | Border crossing*         |                  |
|                           |                                   | •                                                            | *                          |                          | ~                |
|                           | Product(s)<br>#1<br>Product type* | Quantity/Weight*                                             | Product's nature*          | Destination*             |                  |

Figure 7.1 : Création d'une opération

2. <u>Ajout des Produits</u> : le transitaire ou l'agent Maritime peut ajouter les produits repris sur le Bulletin de pesage ou Manifeste.

| LMC/Transitaire               | [0,00 \$US]                       |                            |                      | DIRECTEUR Logout     |
|-------------------------------|-----------------------------------|----------------------------|----------------------|----------------------|
| Accueil                       | Transport*                        | Operation Type*            | Forwa                | arder/Shipping Agent |
| Reset Password                | Vessel                            | ✓                          | ~                    |                      |
| Core                          | Manifest/BP n°*                   | BP/Manifest Documen        | Impo                 | rtator/Exportator    |
| o Itilicatour                 |                                   | Choisir un fichier         | Aucun fichier choisi |                      |
| Convice                       |                                   | Format supported : pdf, jp | , jpeg, png          |                      |
| Service                       | Load port*                        | Origin point*              | Borde                | er crossing*         |
| <ul> <li>Operation</li> </ul> |                                   | •                          | ▼                    | ¥                    |
| Wallet                        |                                   |                            |                      |                      |
|                               | Product(s)<br>#1<br>Product type* | Quantity/Weight*           | Product's nature*    | Destination*         |

Figure 7.2 : Ajout produit à l'exportation

Trois (6) Informations sont requises à ce stade :

- Type de produit (\*), Quantité ou Poids (\*), Nature du produit (\*), Destination (\*) ;
- Référence lot (\*) et Immatriculation Truck (\*)

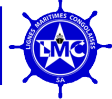

Autant des produits peuvent être ajouter en cliquant sur le bouton ADD. Une liste déroulante de différent produit selon la nomenclature LMC s'affiche en cliquant sur le champ **type de produit**.

(Tonne) SUBSTANCE MINÉRALE ET STRATÉGIQUES (COBALT, CASSITÉRITE, COLTANT, ETC.)
 (Unité) CONTENEUR VIDE 20' OU 40'
 (Unité) ENGIN LOURD DE TRAVAUX
 (Unité) VÉHICULES UTILITAIRES
 (Unité) CONTENEUR 20'
 (Unité) CONTENEUR 40'
 (Unité) VOITURES ET MINIBUS
 (Mètre cube) PÉTROLE BRUT ET PRODUITS PÉTROLIER
 (Unité) MARCHANDISE D'UN CONDITIONNEMENT OU D'UNE NATURE AUTRES QUE CEUX PRÉCITÉS.

*Figure 7.3 : Nomenclature LMC* 

#### 3. Enregistrer et soumettre une opération :

Lorsque le Transitaire termine de saisir les informations d'une opération, il va cliquer sur le bouton **Enregistrer.** Cette opération passera au statut de **Créer** qui donne la possibilité au Transitaire de modifier une opération s'il y a des informations supplémentaires, cette étape est non visible par les agents de LMC.

| TRANSITAIRE               | [0,00 \$US]                                                                                    |               |                       |                   |                         | Manager Logout |
|---------------------------|------------------------------------------------------------------------------------------------|---------------|-----------------------|-------------------|-------------------------|----------------|
| Accueil<br>Reset Password | Operation #1497                                                                                | CREAT         | ED                    |                   |                         | Enregistrer    |
| Core                      | Transport*                                                                                     |               | Operation Type*       |                   | Forwarder/Shipping Agen | ıt             |
| • Utilisateur             | Vessel                                                                                         | ~             | Exportation           | ~                 | CETA BUKAVU             |                |
| Service                   | BP/Manifest Document                                                                           |               | Importator/Exportator |                   | Load port*              |                |
| • Operation               | Actuellement: service/operation/bp/CETA_F                                                      | Fw07F5y.pdf   |                       |                   | Matadi                  | •              |
|                           | Modification:<br>Choisir un fichier<br>Format supported : pdf, jpg, jpgg, png<br>Origin point* |               | Border crossing*      |                   |                         |                |
|                           | Matadi                                                                                         | •             | BANANA                | ~                 |                         |                |
|                           | Product/Cargo(s)<br>#None<br>Product type*                                                     | Quantity/Weig | uht*                  | Product's nature* | Destination             | n*             |

Figure 7.4 : bouton d'enregistrement et de soumission

Ensuite, une fois enregistrer le transitaire peux cliquer sur le bouton Soumettre pour envoyer l'opération à l'agent LMC afin qu'elle soit traitée et analysée.

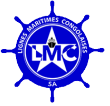

### 3.5. Traitement d'une opération

Après l'étape de la saisie des données, LMC prend le relais pour contrôler et finaliser l'opération et passer au traitement en vue de la pré-validation par les agents commerciaux de LMC et ensuite de la validation par les financiers de LMC.

Cette section se concentre sur l'examen de l'état de l'opération pour savoir si la Note de débit ou l'ATM sont prêts à être téléchargés.

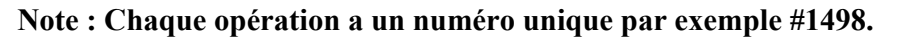

| TRANSITAIRE               | [0,00 \$US]               |                                       |                  | Manager Logout     |
|---------------------------|---------------------------|---------------------------------------|------------------|--------------------|
| Accueil<br>Reset Password | Operation #1498           |                                       |                  | Debit Note Pay     |
| Core                      | ID:                       | 1498                                  | Transport:       | VESSEL             |
| • Utilisateur             | company:                  | TRANSITAIRE                           | Operation Type:  | Exportation        |
| Service                   | Forwarder/Shipping Agent: | CETA BUKAVU                           | Origin point:    | Matadi             |
| Operation                 | Load port:                | Matadi                                | Border crossing: | BANANA             |
| oporation                 | cost currency:            | USD                                   | Cost(\$):        | 2 731,31 \$US      |
|                           | Status:                   | VALIDATE                              | Manifest/BP n°:  | -                  |
|                           | BP/Manifest Document:     | service/operation/bp/CETA_SYGy160.pdf | payment method:  | WALLET             |
|                           | updated by:               | rachel.langumu@lmc.cd                 | Updated:         | 28 juin 2022 20:43 |

Figure 8 : Bouton Note de débit et payement

Une fois validée, ceci a comme conséquence logique, la disponibilité de la Note de Débit qui permettra d'effectuer le payement via les différents modes. Le Transitaire aura à cliquer sur le bouton **Note de débit** pour voir la facture dénommé INVOICE.

| INVOICE<br>Ligne Maritime Congola<br>13 Avenue des Aviateurs<br>B.P. 8038<br>Kinshasa<br>Democratic Republic of | aise<br>, Commune de la Gombe<br>Congo                   |                                                                      |                                          | 13 Avenue des Avlateurs, Commune<br>RCC<br>I                               | LMC<br>Je Ia Gombe, Kinshasa RDC<br>B.P. 8038<br>M: CD/RCCM/14-B-3622<br>2. NAT: 01-715-A06030E<br>N°IMPOT : A0700620H<br>Invoice N°576 | -                                            |
|----------------------------------------------------------------------------------------------------|----------------------------------------------------------|----------------------------------------------------------------------|------------------------------------------|----------------------------------------------------------------------------|----------------------------------------------------------------------------------------------------|----------------------------------------------|
|                                                                                                    | SHIPPING LINE :<br>Armateur                              | TDK<br>-, MATADI, CD<br>TEL : +243990580000<br>EMAIL: CONTACT@LMC.CD |                                          |                                                                            |                                                                                                    |                                              |
|                                                                                                    | MANIFEST N° :<br>VESSEL NAME :<br>VOYAGE N° :<br>E.T.D : |                                                                      | 00000<br>CATALINA<br>009<br>Oct. 1, 2021 | PORT OF LOADING :<br>PORT OF DISCHARGE :<br>FINAL DESTINATION :<br>E.T.A ; |                                                                                                    | Sharjah<br>Matadi<br>BANANA<br>Nov. 22, 2021 |
|                                                                                                    | TYPE/MODE OF TRANSPORT<br>Type de transport              | Maritime (CONTAINER/CONTEN                                           | EUR)                                     |                                                                            |                                                                                                    |                                              |
|                                                                                                    |                                                          |                                                                      |                                          |                                                                            |                                                                                                    |                                              |
| Unit Type                                                                                                    |                                                          | Unit Rate                                                            | Quantity/W                               | eight                                                                      | Total (USD)                                                                                                    |                                              |
| Unit Type                                                                                                    |                                                          | Unit Rate                                                            | Quantity/W<br>300                        | eight                                                                      | <b>Total (USD)</b><br>US\$6000                                                                                                    |                                              |
| Unit Type VOITURES ET MINIBUS Total Amount :                                                                    |                                                          | Unit Rate<br>20.00                                                   | Quantity/W<br>300                        | eight                                                                      | Total (USD)<br>US\$6000<br>US\$6,000.00                                                                                                 |                                              |

Figure 9 : Note de Débit ou Facture

En ce qui concerne le payement de la Note de débit, le Transitaire choisira quel mode de payement lui convient. Pour l'instant deux mode de payement sont disponible entre autres :

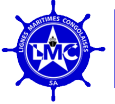

### 3.5.1. Payement par Provision

La notion de la provision implique le versement d'une somme en acompte à LMC dans une banque indiquée. Après versement, le Transitaire apporte ou joint dans le logiciel la preuve de payement selon le mode de payement choisi afin de permettre à LMC d'effectuer la confirmation de l'approvisionnement sur la plate-forme.

Le solde disponible de la provision est affiché dans la barre de haut, s'il y a une provision disponible, cela permettra au Transitaire de faire un ou plusieurs opérations qui l'engage jusqu'à son apurement total.

| TRANSITAIRE                              | [5 000,00   | SUS]                |          |         |                    |                        |                    |         |                  | Directeur       | Se déconnecte |
|------------------------------------------|-------------|---------------------|----------|---------|--------------------|------------------------|--------------------|---------|------------------|-----------------|---------------|
| Accueil<br>Réinitialiser Le Mot De Passe | Opér        | ation               |          |         |                    |                        |                    |         |                  | Ajouter         | Exporter      |
| Cœur                                     | Recherche   | ir                  |          |         |                    |                        |                    |         | Rechercher       | Transport       | ~             |
|                                          | Identifiant | Nom De L'entreprise | Statut   | Coût    | Mode De Paiement   | Créé                   | Mis À Jour         | Actions |                  |                 |               |
| Service                                  | 1498        | TRANSITAIRE         | COMPLÉTÉ | 2731,31 | PREUVE DE PAIEMENT | 14 décembre 2021 11:13 | 24 mars 2023 08:02 | Modific | ation   Afficher | Statut          |               |
| • Opération                              | 1497        | TRANSITAIRE         | CRÉÉ     | -       | PORTEFEUILLE       | 14 décembre 2021 11:07 | 28 juin 2022 20:44 | Modific | ation   Afficher |                 | ~             |
|                                          | 865         | TRANSITAIRE         | VALIDER  | 177,36  | PORTEFEUILLE       | 11 novembre 2021 13:53 | 28 juin 2022 20:43 | Modific | ation   Afficher | Port de charger | nent          |
|                                          | 855         | TRANSITAIRE         | VALIDER  | 202,40  | PORTEFEUILLE       | 11 novembre 2021 09:56 | 28 juin 2022 20:43 | Modific | ation   Afficher |                 | *             |
|                                          |             |                     |          |         |                    |                        |                    |         |                  | Point d'origine |               |
|                                          |             |                     |          |         |                    |                        |                    |         |                  |                 | Ŧ             |
|                                          |             |                     |          |         |                    |                        |                    |         |                  | Poste frontière |               |
| Figure 10 : Solde                        | de la pi    | rovision            |          |         |                    |                        |                    | 2       | 1                |                 | J             |

### 3.5.2. Payement Cash

Le payement cash implique le versement d'une somme liée à une ou plusieurs opérations facturées par LMC auprès d'une banque indiquée. Après versement, le Transitaire apporte ou joint sur la plate-forme la preuve de payement afin de permettre à LMC d'effectuer de valider le payement sur la plate-forme.

| TRANSITAIRE               | [0,00 | \$US]        |          |         |                  |                        |                    |         |                  | Manage     | Logout |
|---------------------------|-------|--------------|----------|---------|------------------|------------------------|--------------------|---------|------------------|------------|--------|
| Accueil<br>Reset Password | Op    | eration      |          |         |                  |                        |                    |         |                  | Ajouter Ex | port   |
| Core                      | Rech  | ercher       |          |         |                  |                        |                    |         | Rechercher       | Transport  |        |
| • Utilisateur             | Id    | Company name | Status   | Cost    | Payment method   | Created                | Undated            | Action  |                  |            | ~      |
| Service                   | 1400  |              | Status   | 0704.04 |                  |                        |                    | Actions | stan I Milahan   | Status     |        |
| 0                         | 1498  | TRANSITAIRE  | PAID     | 2731,31 | PROOF OF PAYMENT | 14 decembre 2021 11:13 | 24 mars 2023 08:00 | Modific | ation   Afficher |            |        |
| • Operation               | 1497  | TRANSITAIRE  | CREATED  | -       | WALLET           | 14 décembre 2021 11:07 | 28 juin 2022 20:44 | Modific | ation   Afficher |            | ~      |
|                           | 865   | TRANSITAIRE  | VALIDATE | 177,36  | WALLET           | 11 novembre 2021 13:53 | 28 juin 2022 20:43 | Modific | ation   Afficher | Load port  |        |
|                           | 855   | TRANSITAIRE  | VALIDATE | 202,40  | WALLET           | 11 novembre 2021 09:56 | 28 juin 2022 20:43 | Modific | ation   Afficher |            | *      |

Figure 11 : Statut PAID

Une fois le payement a été approuvé par le service des finances de LMC, le statut de l'opération passe de VALIDATE à PAID.

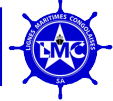

### 3.6. Obtention d'une Attestation de Transport Maritime, (ATM)

La dernière étape est celle d'obtenir l'Attestation de Transport Maritime, **ATM** après que le service commercial de LMC ait confirmé toute la procédure, le statut de l'opération passe de PAID à COMPLETE. Une fois l'opération complété, un bouton ATM apparait qui permet de générer le document en question de l'ATM.

| TRANSITAIRE                                                                                                    | [0,00 \$US]                                                                                                    |                                                                                                    |                                                                                                    | Manager Logout                                                                                                    |
|----------------------------------------------------------------------------------------------------|----------------------------------------------------------------------------------------------------|----------------------------------------------------------------------------------------------------|----------------------------------------------------------------------------------------------------|----------------------------------------------------------------------------------------------------|
| Accueil<br>Reset Password                                                                                                    | Operation #149                                                                                                    | 8                                                                                                    |                                                                                                    |                                                                                                    |
| Core  Utilisateur Service Operation                                                                                                    | ID:<br>company:<br>Forwarder/Shipping Agent:<br>Load port:<br>cost currency:<br>Status:<br>BP/Manifest Document:<br>Proof of payment:<br>Updated: | 1498<br>TRANSITAIRE<br>CETA BUKAVU<br>Matadi<br>USD<br>COMPLETED<br>service/operation/build_Your_Own_Small_W<br>24 mars 2023 08:02 | Transport:<br>Operation Type:<br>Origin point:<br>Border crossing:<br>Cost(\$):<br>Manifest/BP n°:<br>payment method:<br>VindupNated(3yatem_by_Brian_Clark<br>Création: | VESSEL<br>Exportation<br>Matadi<br>BANANA<br>2 731,31 \$US<br>-<br>PROOF OF PAYMENT<br>CHoward_andr/Keurib_@h480/06/mail.com14 décembre 2021 11:13 |
|                                                                                                    | Product/Cargo#625                                                                                                    | 9<br>6259<br>OP_VESSEL_1498                                                                                                    | Product's nature:<br>Product type:                                                                                                    | Pièce afromosia logs<br>(Unité) MARCHANDISE D'UN                                                                                                   |
|                                                                                                    | Quantity/Weight:<br>Ref. Lot:<br>Destination:<br>Lindated:                                                                                        | 716,091<br>PP102JJ-001<br>chine<br>14 rifecembre 2021 11:21                                                                        | Description:<br>Truck:<br>Is activated:<br>Création:                                                                                                    | CONDITIONNEMENT OU D'UNE<br>NATURE AUTRES QUE CEUX<br>PRÉCITÉS.<br>-<br>M/V PROSPERTY 102<br>True<br>14 décembre 2021 11:21                        |
| Figure 12 : Obten                                                                                                    | ir ATM                                                                                                    |                                                                                                    |                                                                                                    |                                                                                                    |
| LMC<br>13 Avenue des<br>RCCM: CD/F<br>ID. NAT: 01-7<br>N°IMPOT : A<br>N°1498/625                                                                                           | Aviateurs, Commune de la Gombe, Kinst<br>RCCM/14-B-3622<br>15-A06030E<br>0700620H                                                                 | nasa RDC B.P. 8038                                                                                                    |                                                                                                    | ATTM<br>Attestation de Transif Maritime<br>2023-EXP-030-1498                                                                                       |
| в                                                                                                    | KPORTATEUR: TRANSITAIRE / -<br>Forwarder Bukavu, Kinshasa<br>BP N°:<br>ORDER CROSSING :<br>RefLot :<br>Truck :                                    | , République démocratique du Congo TE<br>BANANA<br>PP102JJ-001<br>M/V PROSPERTY 102                                                | EL : +243990580000 EMAIL<br>LOADING POF<br>Destinatio                                                                                                    | : contact@lmc.cd                                                                                                    |
| VESSEL                                                                                                    | TYPE/MODE OF TRANSPORT<br>Type de transport<br>CARGO<br>Cransilion                                                                                |                                                                                                    |                                                                                                    |                                                                                                    |
| MARCHANDISE D'UN C                                                                                                    |                                                                                                    |                                                                                                    | S. X 716,091(U)                                                                                                    |                                                                                                    |
| DECLARED VALUES PROVIDED BY SHIPPING<br>TOGETHER WITH CARGO MANIFEST AT DISK<br>UNLEURS DÉCLARÉES FOURNES PAR LA COMPAGNIE<br>MANIFESTE DE LA CARGAISON AU PORT DE DÉCHARC | G LINE. ATM TO BE SUBMITTED<br>CHARGE OR TRANSIT PORT.<br>AMARTIME. ATM À SOUMETTRE AVEC LE<br>EXEMENT OU DE TRANSIT.                             | VALIDATED B<br>STATUS :<br>ATM Updated, c                                                                                          | n : validee par                                                                                                    | LMC<br>COMPLETED                                                                                                    |

Figure 13 : Attestation de Transport Maritime, ATM

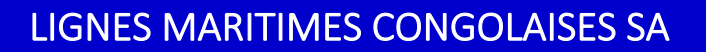

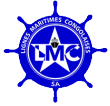

### 3.7. Rapport des opérations

La plate-forme nous donne la possibilité de pouvoir exporter un fichier en format Excel de l'ensemble des opérations enregistrés selon leur statut. Dès que vous cliquez sur le bouton **Export**, un fichier Excel est envoyé automatique dans le mail de l'utilisateur du compte.

|                             | [0,00     | \$US]        |          |         |                  |                        |                    | _         |                  | Manager         | Logout |
|-----------------------------|-----------|--------------|----------|---------|------------------|------------------------|--------------------|-----------|------------------|-----------------|--------|
| Accueil<br>Reset Password   | Operation |              |          |         |                  |                        |                    |           |                  |                 | port   |
| Core                        | Rech      | hercher      |          |         |                  |                        | Rechercher         | Transport |                  |                 |        |
| • Utilisateur               |           |              |          |         |                  |                        |                    |           | riconoronor      |                 | ~      |
| Service                     | Id        | Company_name | Status   | Cost    | Payment_method   | Created                | Updated            | Action    | S                | Status          |        |
| • Operation                 | 1498      | TRANSITAIRE  | PAID     | 2731,31 | PROOF OF PAYMENT | 14 décembre 2021 11:13 | 24 mars 2023 08:00 | Modific   | ation   Afficher |                 |        |
|                             | 1497      | TRANSITAIRE  | CREATED  | -       | WALLET           | 14 décembre 2021 11:07 | 28 juin 2022 20:44 | Modific   | ation   Afficher |                 |        |
|                             | 865       | TRANSITAIRE  | VALIDATE | 177,36  | WALLET           | 11 novembre 2021 13:53 | 28 juin 2022 20:43 | Modific   | ation   Afficher | Load port       |        |
|                             | 855       | TRANSITAIRE  | VALIDATE | 202,40  | WALLET           | 11 novembre 2021 09:56 | 28 Juin 2022 20:43 | Modific   | ation   Afficher |                 | •      |
|                             |           |              |          |         |                  |                        |                    |           |                  | Origin point    |        |
|                             |           |              |          |         |                  |                        |                    |           |                  |                 | *      |
|                             |           |              |          |         |                  |                        |                    |           |                  | Border crossing |        |
|                             |           |              |          |         |                  |                        |                    |           |                  |                 | ~      |
|                             |           |              |          |         |                  |                        |                    |           |                  |                 |        |
|                             |           |              |          |         |                  |                        |                    |           |                  | Updated         |        |
|                             |           |              |          |         |                  |                        |                    |           |                  | yyyy-mm-dd      |        |
|                             |           |              |          |         |                  |                        |                    |           |                  | yyyy-mm-dd      |        |
|                             |           |              |          |         |                  |                        |                    |           |                  |                 |        |
|                             |           |              |          |         |                  |                        |                    |           |                  | Created         |        |
|                             |           |              |          |         |                  |                        |                    |           |                  | yyyy-mm-aa      |        |
| https://service.lmc-rdc.com |           |              |          |         |                  |                        |                    |           |                  | vvvv-mm-dd      |        |
| Figure 14 : Expor           | etatio    | n du rappo   | ort de.  | s opė   | Grations         |                        |                    |           | 5                |                 |        |

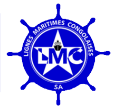

# Chapitre 4 : Conclusion

LMC SERVICES est une plateforme qui permet aux assujettis du droit de transport maritime de procéder avec célérité et en toute sécurité à l'enregistrement des différentes données de l'importation pour l'instant, afin de réduire les délais de traitement des documents administratifs y afférents, tout en les rendant disponible sous format numérique.

La plate-forme est totalement orientée vers l'Agent Maritime ou Transitaire (Expédition Line/Forwarder) où ils doivent déclarer les informations sur le produit qu'ils souhaitent importer ou exporter en République Démocratique du Congo et leur donner également une possibilité de gérer l'opération qu'ils ont initiée. Elle permet également une interaction avec l'administration de LMC qui a la capacité de traiter les informations saisies par l'Agent Maritime/Transitaire, valider et permettre à ce dernier de générer le document ATM qui accompagne le produit jusqu'à la destination.

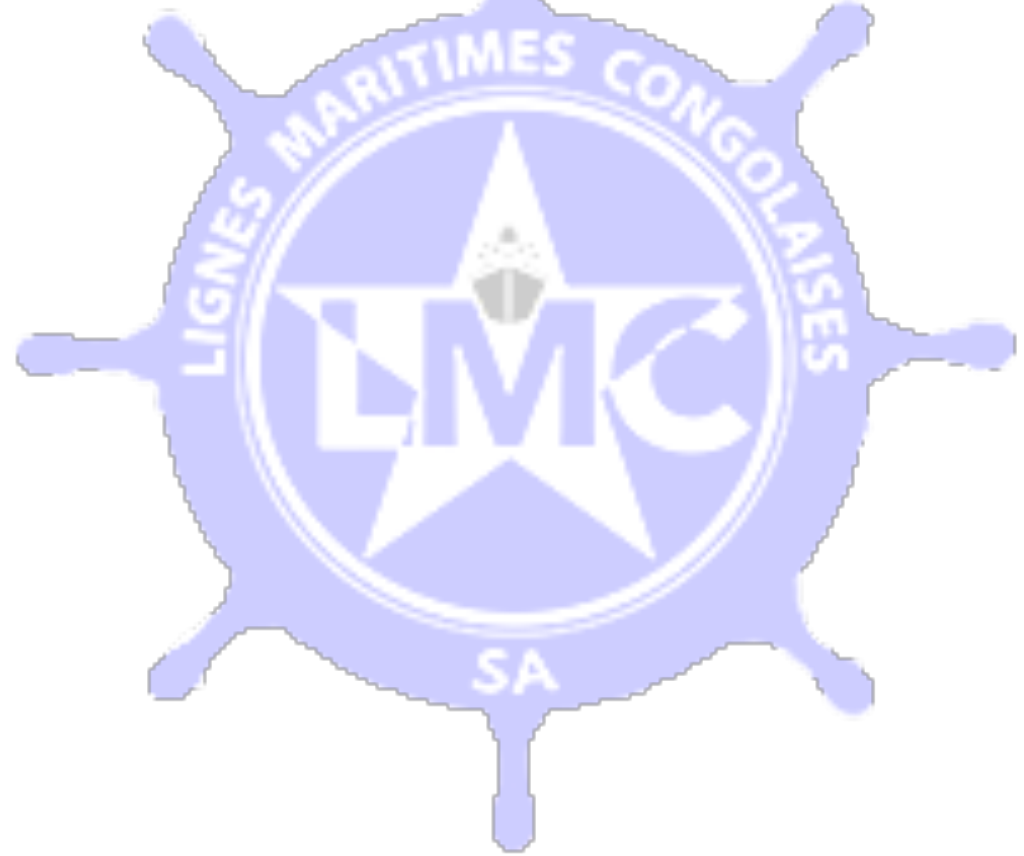

<u>Aide</u>

 Pour obtenir une aide technique ou une assistance logicielle, veuillez contacter <u>info@lmc.cd</u>

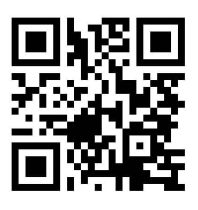